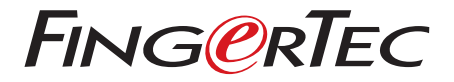

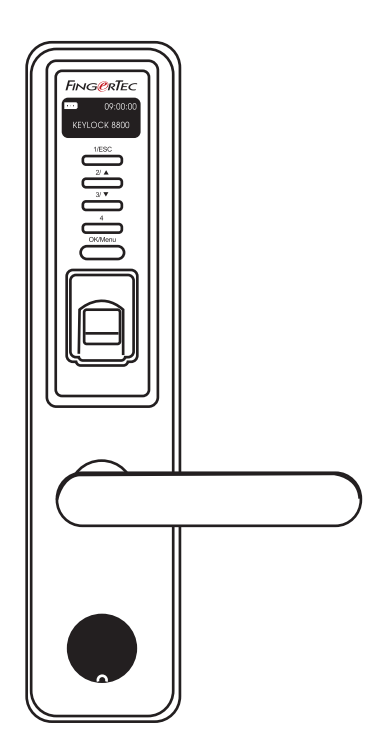

Keylock 8800 คู่มือสำหรับผู้ใช้

# สารบัญ

#### 3-4 บทที่ 1 • การเริ่มใช้งาน

การอ่านคู่มือสำหรับผู้ใช้ผ่านทางอินเตอร์เน็ต อุปกรณ์เสริมทีมาพร้อมกับเครื่อง เอกสารทีมาพร้อมกับเครื่อง การติดครื่ง การเปิดไช้งาน การเปิดไช้งาน

#### 5-7 บทท**ี 2 • พ**ึ้นฐาน

คำนำ ภาพรวม การเรียกให้เครื่อง Keylock 8800 กลับมาทำงาน แม้นพิมพ์ วิธีการเข้าเมนูหลัก การตังวันที่และเวลา การตังภาษา การทำความสะอาต การรัสตาวิราและรีเซ็ตเครื่อง Keylock 8800

# 8-10 บทที่ 3 • เมนูหลัก-การบริหารจัดการผู้ใช้

การลงทะเบียนผู้ใช้ การตรวจพิสูจน์ผู้ใช้ การลบผู้ใช้ ระดับผู้ใช้/สิทธิพิเศษ

# 11-12 บทที่ 4 • ทางเลือกในการผ่านเข้าออกประตู

การเปิดใช้สัญญาณเตือน

จำนวนครั้งของความพยายามที่กำหนดไว้ ล็อค (ระยะเวลาที่ประตูเปิดค้างไว้) การตั้งค่าโหมดการตรวจพิสูจน์ ประเภทของไหมดผู้มาเยือน ออพรัมแบบไข้มัดรเท่านั้น การรีเช็ดค่าให้กลับไปเป็นค่าเดิมที่ตั้งมาจากโรงงาน การตับรับผู้สูง การลับรับผูลทั้งหมด การลับ SLog

#### า₃ บทท**ี่ 5 •** การจัดการ USB FLASH DISK

การใช้ USB เพื่อดาวน์โหลด/อัพโหลดข้อมูล การใช้ USB เพื่อดาวน์โหลดบันทึก การใช้ USB เพื่อดาวน์โหลดผู้ใช้ การใช้ USB เพื่ออัพโหลดผู้ใช้ การใช้ USB เพื่ออัพเดทเฟิร์มแวร์

14 บทที่ 6 • ข้อมูลระบบ การค้นหาบันทึกเวลาการเข้างาน ข้อมูลเกี่ยวกับอุปกรณ์

# 1• การเริ่มใช้งาน

การอ่านคู่มือสำหรับผู้ใช้ผ่านทางอินเตอร์เน็ต เมือซ้อเครื่อง Keylock 8800 จาก FingerTec® จะมีคู่มือสำหรับผู้ใช้ Keylock 8800 แนบมาให้ในบรรจุภัณฑ์ด้วย นอกจากนั้น ยังมีคู่มือสำหรับผู้ใช้ให้อ่านทางออนไลน์ได้ที fingertec.com และ user.fingertec.com. โดยมีภาษาให้เลือกว่าด้องการอ่านคู่มือสำหรับผู้ใช้เป็นภาษาใด.

# อุปกรณ์เสริมที่มาพร้อมกับเครื่อง

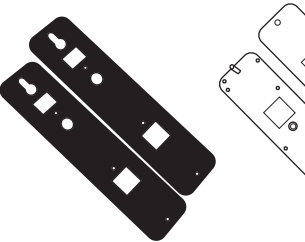

หมอนยางพารา

6 ୍ଦ ୍ଦ୍

แผ่นยางรองรับด้านหลัง

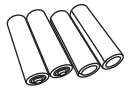

แบตเตอรีขนาด AA

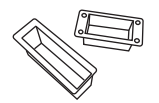

บล็อคสำหรับอุดช่อง

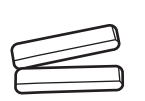

เพลา

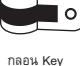

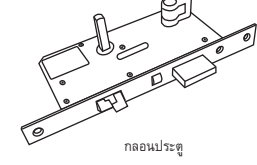

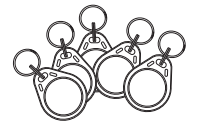

พวงกุญแจ RFID (5pcs)

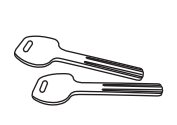

6 ตัวรองรับกลอน

กุญแจ

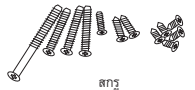

# เอกสารที่มาพร้อมกับเครื่อง

- ดีวีดี FingerTec ครอบคลุม
- คู่มือการใช้งาน
- ห<sup>ื</sup>นังสือเล่มเล็ก ๆ
- แบบฟอร์มการสมัครผู้ใช้แม่แบบ
- ใบรับประกัน

**การติดตั้ง** รับชมวีดีโอแนะนำวิธีการติดตั้งเครื่อง Keylock 8800 ได้ทีลิงค์นี้. http://user.fingertec.com/user-vd-KEYLOCK8800.htm

# การเปิดใช้งาน

ใส่ถ่านขนาด AA 4 ก้อนที่ด้านหลังเครื่อง Keylock 8800 แล้วกดปุ่ม OK/ Menu เพื่อเปิดใช้งานเครื่อง Keylock 8800 ถ่านขนาด AA 4 ก้อนจะใช้ง านตามมาตรฐานได้ประมาณ 4000 ครั้ง

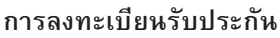

โปรดอย่าลืมลงทะเบียนรับประกันเครื่อง Keylock 8800 ของคุณกับเราที่ fingertec.com/ver2/english/e\_main.html#.

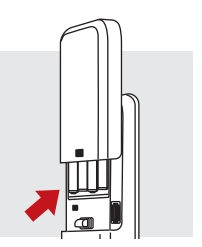

# 2• พื้นฐาน

# คำนำ

FingerTec Keylock 8800 เป็นนวัตกรรมใหม่ของการออกแบบกลไกการล็อคประตูโดยผสานคุณสมบั ดิชั้นเยียมไว้มากมาย Keylock 8800 มีวิธีการตรวจพิสูจน์หลากหลายประเภท ทั้งลายนิ้วมือ รหัสผ่าน และบัตร ครบวงจรในเครื่องเดียวเพื่อความสะดวกในการดำเนินงาน โดยลงทะเบียนและบริหารจัดการ ผู้ใช้ได้โดยสะดวกผ่านทางหน้าจอ LCD และปุ่มซึ่งใช้งานง่าย ผู้ดูแลระบบสามารถทำการลงทะเบียน ลบ และแก้ไขเปลี่ยนแปลงผู้ใช้ทีเครื่อง Keylock 8800 ได้อย่างง่ายดาย นอกจากนั้น Keylock 8800 ยังออกแบบมาเพื่อให้ถ่ายโอนข้อมูลผ่านทาง USB Flash Disk ได้อีกด้วย Keylock 8800 มาพร้อมกั บมอร์ทิสล็อคเพื่อการรักษาความปลอดภัยที่แน่นหนายิ่งขึ้น .

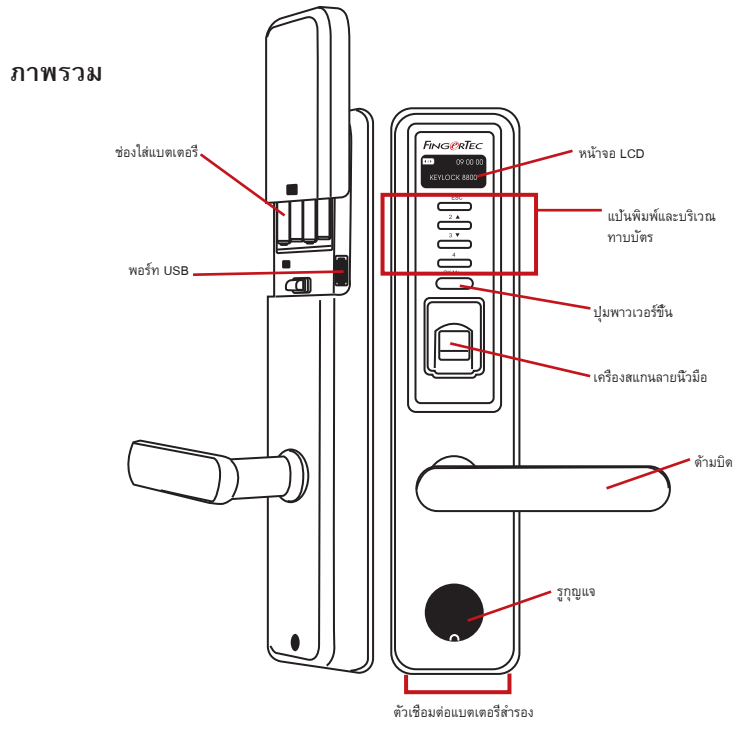

| ชิ้น                  | พังก์ชัน                                                           |
|-----------------------|--------------------------------------------------------------------|
| หน้าจอ LCD            | สำหรับแสดงสถานะแบตเตอรี สถานะเครื่อง Keylock 8800 วันที่และเวลา.   |
| แป้นพิมพ์             | สำหรับป้อนคำสังเข้าเครื่อง Keylock 8800 และสำหรับปรับแต่งค่าต่างๆ. |
| บริเวณสำหรับทาบบัตร   | สำหรับอ่านข้อมูลบนบัตรโดยใช้ระบบบัตรของเครื่อง Keylock 8800.       |
| ปุ่มพาวเวอร์ขึ้น      | ขึ้นสู่อำนาจ Keylock 8800 อุปกรณ์จากโหมดไม่ได้ใช้งาน               |
| เครื่องสแกนลายนี้วมือ | สำหรับใช้สแกนลายนิ้วมือเพื่อยืนยันเอกลักษณ์บุคคล.                  |

| ชั้น            | พังก์ชัน                                                                   |
|-----------------|----------------------------------------------------------------------------|
| รูกุญแจ         | เปิดฝาครอบรูกุญแจที่จะหาถ้าคุณต้องการที่จะปลดล็อคประตูโดยใช้กุญแจ          |
| ช่องใส่แบตเตอรี | สำหรับใส่ถ่าน AA มาตรฐาน 4 ก้อนเพื่อใช้เป็นพลังงาน                         |
| พอร์ท USB       | สำหรับเชื่อมต่อ USB เพื่อดาวน์โหลด/อัพโหลดข้อมูลจากเครื่อง<br>Keylock 8800 |

|      | 09:00:00 |
|------|----------|
| KEYL | ОСК 8800 |

แบดเตอรี แสดงปริมาณแบตเตอรี่ในเครื่อง Keylock 8800. เวลา / วันที แสดงเวลาและวันที่ที่ตั้งไว้ในเครื่อง Keylock 8800. สถานะ แสดงสถานะเครื่อง Keylock 8800 "Keylock 8800" แสดงสัญญาณ บ่งชี้ว่าเครื่อง Keylock พร้อมใช้งานแล้ว.

### การเรียกให้เครื่อง KEYLOCK 8800 กลับมาทำงาน

Keylock 8800 เป็นอุปกรณ์ประหยัดพลังงาน หลังการใช้งานทุกครั้ง เครื่อง Keylock 8800 จะกลับเข้า สู่โหมดสแตนด์บายทันที เมือกดปุ่ม OK/Menu เครื่อง Keylock 8800 จะกลับมาทำงานอีกครั้ง.

# แป้นพิมพ์

| 1/ESC   | สำหรับย้อนกลับไปยังคำสังก่อนหน้านี้ / สำหรับกรอกหมายเลข 1      |
|---------|----------------------------------------------------------------|
| 2/ ▲    | สำหรับเลือนขึ้นและเปลี่ยนจำนวนให้สูงขึ้น / สำหรับกรอกหมายเลข 2 |
| 3/ 🔻    | สำหรับเลือนลงและเปลี่ยนจำนวนให้ลดลง / สำหรับกรอกหมายเลข 3      |
| 4       | สำหรับกรอกหมายเลข 4                                            |
| OK/Menu | สำหรับเข้าเมนูหลักและยืนยันคำสังบางประเภท                      |

# วิธีการเข้าเมนูหลัก

ผู้ดูแลระบบต้องล็อคือินเข้าระบบก่อน จึงจะลงทะเบียนลายนิ้วมือผู้ใช้ในเครื่อง Keylock 8800 ได้ เมื่อ เทมเพลตลายนิ้วมือของผู้ดูแลระบบถูกลบทึงไป จะไม่สามารถลงทะเบียนผู้ใช้รายใหม่ได้หากไม่ลงทะ เบียนผู้ดูแลระบบรายใหม่เสียก่อน อย่างไรก็ตาม ผู้ใช้ธรรมดาก็สามารถกำหนดให้ดนเองเป็นผู้ดูแลระ บบเพื่อเข้าสู่เมนูในระบบได้เช่นกัน.

#### การลงทะเบียนเป็นผู้ดูแลระบบ:

กดปุ่ม OK/Menu ซ้ำๆ (ประมาณ 5-8 ครั้ง) จนกระทั้งเมนูหลักปรากฏขึ้นมา การลงทะเบียนเป็นผู้ดูแ ลระบบนั้น จะทำได้เฉพาะเมือเข้าสู่เมนูหลักเป็นครั้งแรกเท่านั้น กดปุ่ม OK/Menu (ค้างไว้) > User Manage > Enroll Admin > เลือกประเภทการลงทะเบียนซึ่งมีอยู่ 3 ประเภท ได้แก่ Enroll FP/ Enroll PWD / Enroll FP & PWD / Reg RFID > ปฏิบัติตามคำแนะนำบน หน้าจอ > กด OK (บันทึก) เพื่อบันทึกเมนูหลัก เมื่อทำการลงทะเบียนผู้ดูแลระบบในเครื่อง Keylock 8800 เรียบร้อยแล้ว เมื่อใดก็ตามที่พยายามเข้าเมนูหลัก เครื่องเทอร์มินัลจะแสดงข้อความ "Admin Affirm" โดยจะด้องสแกนลายนิ้วมือหรือกรอกรหัสผ่านของผู้ดูแลระบบเพื่อเข้าสู่ฟังก์ชันการทำงานอื่น ๆ.

#### การตั้งวันที่และเวลา

Keylock 8800 มีประโยชน์ในด้านการบันทึกเวลาเข้างานและการควบคุมการผ่านเข้าออกปร ะตู เพื่อให้มันใจว่าเครื่อง Keylock 8800 จะจับวันที่และเวลาการผ่านเข้าออกได้อย่างถูกต้อง โปรดปฏิบัติตามขั้นตอนนี้ Main Menu > Options > System Option > Set Date Time > OK

## การตั้งภาษา

เลือกภาษาในเครื่อง Keylock 8800 ได้ตามความต้องการ Menu > Options > System Option > Select Language > OK

#### การทำความสะอาด

ให้เช็ดเครื่อง Keylock 8800 ด้วยผ้าแห้งเพื่อรักษาเครื่องเทอร์มินัลให้คงความเงางาม. <mark>การทำความสะอาดลายนิ้วมือ</mark> ทำความสะอาดเครื่องสแกนลายนิ้วมือด้วยผ้าไมโครไฟเบอร์.

# การรีสตาร์ทและรีเซ็ตเครื่อง KEYLOCK 8800

หากเครื่อง Keylock 8800 ทำงานผิดเพียนไป ให้ลองรีสตาร์ทและรีเซ็ตเครื่อง.

<mark>การรีสตาร์ท</mark> Keylock 8800 ทุกเครื่องมาพร้อมกับกุญแจกลไกจำนวน 2 ชุดสำหรับใช้ในกรณีฉุกเฉิน โดยจะต้องใช้กุญแจกลไกนี้ในการรีสตาร์เครื่อง โดยให้เปิดฝาด้านหลังออก นำถ่านออก แล้วจึงใส่ถ่าน กลับเข้าไปใหม่ กดปุ่ม OK/Menu เพื่อเปิดเครื่อง Keylock 8800.

การรีเซ็ต อย่าลืมรีเซ็ตค่าต่างๆ ทั้งหมดให้กลับไปเป็นค่าที่โรงงานตั้งไว้ก่อนกดปุ่ม OK ค่าต่างๆ ทั้งหมดของเครื่อง Keylock 8800 จะกลับไปเป็นค่าเริ่มต้นอัตโนมัติ ในการรีเซ็ตค่าที่โรงงานตั้งไว้นั้น ให้กดปุ่ม Menu > Options > System Options > Adv Options > Reset Opts > OK

โปรดดิดต่อที่ support@fingertec.com ในกรณีที่จำเป็นต้องข้ามการตั้งค่าที่ผู้ดูแลระบบตั้งไว้เพื่อรีเซ็ ตเครื่อง ทาง FingerTec Worldwide อาจจำเป็นต้องได้รับการพิสูจน์ยืนยันจากคุณก่อนจึงจะเปิดเผย ข้อมูลใดๆ ได้

# 3 • เมนูหลัก – การบริหารจัดการผู้ใช้

# การลงทะเบียนผู้ใช้

เครื่อง Keylock 8800 ร้องรับลายนี้วมือได้ถึง 500 ลายนี้วมือ รองรับรหัสผ่านได้ 100 รหัส และรองรับบัตร RFID ได้ 500 ใบ.

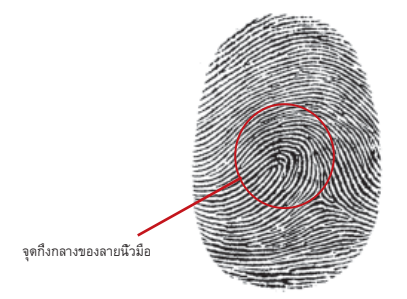

การลงทะเบียนลายนิวมือ ขอแนะนำให้ผู้ใช้หนึ่งหมายเลขลงทะเบียน 2 ลายนิวมือ โดยที่ลายนิวมือหนึ่ งจะใช้เป็นเทมเพลทอัตโนมัติ ส่วนอีกลายนิวมือหนึ่งจะใช้เป็นลายนิวมือสำรอง โดยจะต้องตรวจสอบคุณ ภาพของลายนิวมือก่อนที่จะทำการลงทะเบียนลายนิวมือ สิ่งสำคัญคือในระหว่างที่ลงทะเบียนลายนิวมือ นั้น จะต้องทาบจุดกึ่งกลางนิวให้อยู่กลางเครื่องสแกนเนอร์เพื่อให้เครื่องอ่านได้อย่างแม่นยำ นอกจากนั้น นิวจะต้องไม่เบียกหรือแห้งเกินไปในขณะที่ลงทะเบียนด้วย.

<mark>การลงทะเบียนลายนี้วมือ</mark> Menu > User Manage > Enroll User > Enroll FP (ปฏิบัติตามคำแน ะนำบนหน้าจอ) > OK(บันทึก)

<mark>การลงทะเบียนบัตร</mark> บัตรที่ตั**้ง**ค่าไว้เป็นค่าเริ่มต้นอัตโนมัติสำหรับเครื่อง Keylock 8800 คือ RFID โดยมีระบบบัตร MiFare และ HID ไว้ให้บริการด้วยหากต้องการ.

การลงทะเบียนบัตร RFID คุณจะต้องทราบระบบบัตรของเครื่อง Keylock 8800 ก่อน ระบบบัตร ที่ตั้งไว้เป็นค่าเริ่มต้นอัตโนมัติสำหรับเครื่อง Keylock 8800 คือ RFID วิธีการลงทะเบียนบัตร RFID ได้แก่ Menu > User Manage > Reg RFID (ปฏิบัติตามคำแนะนำบนหน้าจอเพื่อดำเนิ นการต่อ)

<mark>การลงทะเบียนบัตร MiFare</mark> คุณจะต้องสังระบบ Mifare สำหรับเครื่อง Keylock 8800 เป็นกรณีพิเศษ เมนูหลักของระบบ Mifare จะแตกต่างออกไปเมื่อเทียบกับเมนูมาตรฐาน

Menu > User Manage > FPCard Mng

<mark>การจัดทำ PINcard</mark> ฟังก์ชั้นนี้ใช้สำหรับจัดทำบัตรประจำตัวโดยไม่มีการจัดเก็บลายนี้วมือแต่อย ่างใด

Menu > User Manage > FP Card Mng > Create PINcard (ปฏิบัติตามคำแนะนำบนหน้าจอ)

<mark>การลงทะเบียนบัตร FP</mark> ก่อนทำการลงทะเบียนบัตร FP นั้น ผู้ดูแลระบบจะต้องจัดทำบัตรลายนี้ วมือขึ้นมาก่อน การลงทะเบียนนี้จะต้องใช้เทมเพลทลายนี้วมือสำหรับลงทะเบียนไว้ในบัตร

Menu > User Manage > FP Card Mng > Enroll PINcard (ปฏิบัติตามคำแนะนำบนหน้า จอ)

<mark>การจัดทำบัตร FP</mark> ฟังก์ชันนี้ใช้สำหรับจัดทำบัตรที่พร้อมรองรับลายนิ้วมือก่อนที่จะทำการลงท ะเบียนบัตร FP

Menu > User Manage > FP Card Mng > Create FP Card (ปฏิบัติตามคำแนะนำบนหนั าจอ)

<mark>การล้างข้อมูลในบัตร</mark> ฟังก์ชั้นนี้ใช้สำหรับล้างข้อมูลในบัตร วิธีการลบข้อมูลในบัตร โปรดปฏิบัติดังนี้ Menu > User Manage > FP Card Mng > Empty Card

เมื่อเห็นข้อความ "Write Suc" แสดงว่าข้อมูลในบัตรถูกล้างออกแล้วและนำกลับไปใช้ใหม่ได้

การลงทะเบียนรหัสผ่าน เครือง Keylock 8800 มีวิธีการลงทะเบียนหลายวิธี และสามารถใช้รหั สผ่านเพียงอย่างเดียวหรือใช้ร่วมกับการตรวจพิสูจน์ด้วยลายนิ้วมือก็ได้ รหัสผ่านจะประกอบ ไปด้วยเลข 1-4 และมีความยาวสูงสุดได้ 10 หลัก.

<mark>การลงทะเบียนรหัสผ่าน</mark> Menu > User Manage > Enroll User > Enroll Pwd (ปฏิบัติตามคำแ นะนำบนหน้าจอเพื่อดำเนินการต่อ) > OK(บันทึก)

<mark>การลงทะเบียนลายนีวมือและรหัสผ่าน</mark> Menu > User Manage > Enroll User > Enroll FP & PW (ปฏิบัติตามคำแนะนำบนหน้าจอ) > OK (บันทึก)

(เฉพาะรุ่น MiFare เท่านั้น)

| วิธีการตรวจพิสูจน์     | หน้าที่การทำงาน                                                                                                    |
|------------------------|----------------------------------------------------------------------------------------------------|
| 1:N (One to Many)      | ในการตรวจพิสูจน์แบบ 1:N – 1:N คุณไม่จำเป็นต้องกรอกหมายเ<br>ลขประจำตัวผู้ใช้ เพียงแค่ทาบนิ้วมือลงบนเครื่องสแกนเนอร์ให้ถูก<br>ต้อง และเครื่อง Keylock 8800 จะใช้เวลาในการตรวจพิสูจน์เอกลั<br>กษณ์บุคคลเพียงไม่กีวินาที ในการเรียกให้เครื่องเทอร์มินัลกลับมา<br>ทำงานนั้น ให้กดปุม OK/Menu คุณไม่จำเป็นต้องกรอกหมายเลขป<br>ระจำตัวผู้ใช้ก่อนที่จะตรวจพิสูจน์เอกลักษณ์บุคคล เพียงแค่ทาบนิ้ว<br>มือลงบนเครื่องเพื่อทำการตรวจพิสูจน์ |
| การตรวจ พิสูจน์รหัสผ่า | เน กดปุม OK/Menu เพื่อให้เครื่องเทอร์มินัลกลับมา ทำงาน แล้วจึงกร<br>อกรหัสผ่านเพื่อทำการตรวจพิสูจน์                                                                                                    |
| การตรวจ พิสูจน์ด้วยบัง | กร กดปุม OK/Menu เพื่อให้เครื่องเทอร์มินัลกลับมา ์ ทำงาน นำบัตรม<br>าทาบผ่านเครื่องเทอร์มินัลเพื่อทำการตรวจพิสูจน์                                                                                                    |

# การตรวจพิสูจน์ผู้ใช้

#### ทุกครั้งต้องอาศัยความรอบคอบเพื่อให้เครื่องอ่านได้อย่างแม่นยำ.

- · ต้องทาบจุดกึงกลางนี้วให้อยู่กลางเครื่องสแกนเนอร์เพื่อให้เครื่องอ่านได้อย่างแม่นย่ำ.
- · ขอแนะนำให้ใช้นีวชี เครื่อง Keylock 8800 สามารถตรวจพิสูจน์นีวอื่นๆ ได้ แต่นีวชีสะดวกที่สุด.
- นิ้วจะต้องไม่เปียกหรือแห้งเกินไป ไม่มีบาดแผล และไม่สกปรก
- · อย่ากดลงบนเซ็นเซอร์แรง ๆ ให้ทาบนิ้วมืออย่างสบาย ๆ
- หลีกเลียงอย่าให้ถูกแสงอาทิตย์หรือโดนแสงจ้า

| เสียง / ข้อความ  | ความหมาย                                                                                                    |
|------------------|----------------------------------------------------------------------------------------------------|
| "User ID XXXXX"  | การตรวจพิสูจน์เอกลักษณ์บุคคลเสร็จสมบูรณ์ เครือง Keylock 8800 จะจัดเ<br>ก็บบันทึกการทำรายการไว้และเปิดประตูให้ผ่าน.              |
| "Please Try Agn" | การตรวจพิสูจน์เอกลักษณ์บุคคลลัมเหลวเนื่องจากตำแหน่งในการทาบลายนี้<br>วมือไม่เหมาะสมหรือไม่มีเทมเพลทลายนิ้วมือนั้นอยู่ในเครื่อง. |
| "Admin Affirm"   | คุณไม่ใช่ผู้ดูแลระบบ จึงไม่สามารถเข้าหน้าเมนูได้                                                                                |
| "Error Pwd"      | การตรวจพิสูจน์เอกลักษณ์บุคคลลัมเหลว เนื่องจากกรอกรหัสผ่านเข้าเครื่อง<br>Keylock 8800 ผิด.                                       |
| "Invalid Card"   | บัตรที่ถุณใช้ยังไม่ได้ลงทะเบียนหรือบัตรเสียหาย.                                                                                 |

### การลบผู้ใช้

มีเฉพาะผู้ดูใ้แลระบบเท่านั้นที่สามารถลบผู้ใช้ออกจากเครื่อง Keylock 8800 ได้ ในการลบผู้ใช้นั้น ให้กดเลือก Menu > User Manage > Delete User > กรอกหมายเลขประจำตัวผู้ใช้ที่ต้องการลบ เครื่อง Keylock 8800 จะลบลายนิ้วมือหรือรหัสผ่านออกก่อนแล้วจึงขอให้คุณลบผู้ใช้ หากมันใจว่าต้องการลบผู้ ใช้รายนั้น ให้เลือก OK.

#### ระดับผู้ใช้/สิทธิพิเศษ

Keylock 8800 มีระดับผู้ใช้หรือสิทธิพิเศษ 3 ระดับด้วยกัน.

| สิทธิพิเศษ   | สีงที่ทำได้                                                                                                    |
|--------------|----------------------------------------------------------------------------------------------------|
| หัวหน้า      | คุณจะได้รับอนุญาตให้เข้าเมนูเพื่อลงทะเบียนผู้ใช้และแก้ไขระบบหรือการตั้งค่าต่าง<br>ๆ ได้                                                              |
| ผู้ดูแลระบบ  | คุณจะได้รับอนุญาดให้เข้ามนูได้ แต่ไม่ได้รับอนุญาดให้เข้าไปในส่วนการตั้งค่าขั้นสูง<br>ในส่วนของการตั้งค่าขั้นสูง จะสามารถลบบันทึก ข้อมูลและผู้ใช้ได้. |
| ผู้ใช้ธรรมดา | ใช้เครื่อง Keylock 8800 เพื่อตรวจพิสูจน์เอกลักษณ์บุคคลเท่านั้น คุณไม่สามารถเข้า<br>เมนูและเปลี่ยนแปลงระบบหรือการตั้งค่าต่างๆ ได้                     |

# 4 • ทางเลือกในการผ่านเข้าออกประตู

# การเปิดใช้สัญญาณเตือน

เครือง Keylock 8800 มาพร้อมกับเครืองส่งสัญญาณเพื่อเตือนผู้ใช้ให้ทราบเมื่อมีผู้ที่ได้ไม่ได้รับอนุญาต พยายามเข้าเมนูหลัก พังก์ชันนี้ทำงานควบคู่กับการดังค่า Illegal Times ในเครือง Keylock 8800 เมื อมีผู้ที่ได้ไม่ได้รับอนุญาตพยายามเข้าสู่เมนูหลักมากกว่าจำนวนครั้งที่กำหนดไว้ เครือง Keylock 8800 จะส่งสัญญาณเตือนหากเปิดเครืองส่งสัญญาณเตือนไว้ Menu > Options > Operate Opt > Alarm > Y/N

# จำนวนครั้งของความพยายามที่กำหนดไว้

คุณสามารถตั้งจำนวนครั้งของความพยายามที่กำหนดไว้ในเครื่อง Keylock 8800 ได้เพื่อให้เป็นมา ตรการรักษาความปลอดภัย เมื่อผู้ใช้รายใดก็ตามพยายามมากกว่าจำนวนครั้งที่กำหนดไว้ เครื่องส่ง สัญญาณเตือนจะเริ่มทำงานหากเปิดเครื่องส่งสัญญาณเตือนไว้ ค่าเริ่มต้นอัตโนมัติจะตั้งไว้ที่ 10 ครั้ง แต่สามารถตั้งได้ระหว่าง 0-99 ครั้ง Menu > Options > Operate Opt > Illegal Times > กรอกตัวเลข หากผู้ใช้รายใดพยายามมากกว่าจำนวนครั้งที่กำหนด สัญญาณเตือนก็จะส่งเสียงปืบดังยาว 30 วินาที โดยอะไม่สามารถใช้งานเครื่องได้ในช่วง 30 วินาทีนี้ และเครื่องจะดับลงทันทีหลังจากสัญญาณเตือนดับ ลง ในการเปิดเครื่องนั้น ให้กดปุ่ม OK/Menu และต้องให้ผู้ใช้ที่ได้รับอนุญาตมาทำการตรวจพิสูจน์ที่เครื องภายใน 30 วินาที่ ไม่เช่นนั้นสัญญาณเตือนก็จะดังขึ้นอีก.

# ล็อค (ระยะเวลาที่ประตูเบิดค้างไว้)

หลังจากที่ผ่านการตรวจพิสูจน์แล้ว คุณจะสามารถเปิดประดูค้างไว้ได้ครู่หนึ่ง คุณสามารถกำหนดระย ะเวลาให้เปิดประตูค้างไว้ได้หลังจากที่ผ่านการตรวจพิสูจน์แล้ว ค่าเริ่มต้นอัตโนมัติจะตั้งไว้ที่ 5 วินาที และสามารถตั้งได้ระหว่าง 0-99 วินาที เมือหมดระยะเวลาดังกล่าวแล้ว ล็อคจะทำงานและเมือบิดตัวล็อ คประดู ก็จะไม่สามารถเปิดประดูได้ Menu > Options > Operate Opt > Lock > กรอกตัวเลข.

# การตั้งค่าโหมดการตรวจพิสูจน์

โหมดการตรวจพิสูจน์เป็นการตั้งระดับการรักษาความปลอดภัยในการเข้าออก โดยมีโหมดการตรวจพิ สูจน์ให้เลือก 3 โหมด ได้แก่

- 0 อนุญาตให้ผ่านเข้าออกได้เฉพาะผู้ดูแลระบบ
- 1 อนุ่ญ้าตให้ผู้ใช้ทุกรายผ่านเข้าออกได้

2 – ผู้ใช้ทุกรายต้องได้รับการตรวจพิสูจน์ 2 วิธีจึงจะผ่านเข้าออกได้ เช่น ตรวจพิสูจน์ลายนิ้วมือกับ รหัสผ่าน บัตร Mifare พร้อมด้วยลายนิ้วมือ บัตร RFID กับรหัสผ่าน บัตร RFID และลายนิ้วมือ ฯลฯ ผู้ใช้ทุกรายต้องลงทะเบียนโดยใช้ 2 วิธี.

หมายเหตุ: การตั้งค่าตามข้างต้นนี้จะเป็นผลก็ต่อเมื่อตั้งพังก์ชั่นของ Card Only ให้อยู่ที่ N เท่านั้น โปรดดูหน้า 9.

## ประเภทของโหมดผู้มาเยือน

คุณสามารถตั้งโหมดสำหรั้บผู้มาเยือนได้ตามความต้องการของตนเอง บางท่านอาจต้องการให้ปิดป ระตูไว้ตลอดเวลา และจะผ่านเข้าออกประตูได้ก็ต่อเมื่อได้รับการพิสูจน์เอกลักษณ์บุคคลแล้วเท่านั้น โหมดนี้เรียกว่า Normally Close หรือ NC

ในบางกรณีอาจมีห้องที่จำเป็นต้องเปิดประตูค้างไว้ตลอดเวลาหลังจากที่มีการตรวจพิสูจน์ในครั้งแรกแล้ ว โหมดนี้เรียกว่า Normally Open หรือ NO.

<mark>การกำหนดโหมดผู้มาเยือน</mark>: Menu > Options > Operate Opt > Lock > กรอกตัวเลข

### ออพชั้นแบบให้ใช้บัตรเท่านั้น

หากต้องการให้ใช้เฉพาะบัตรกับเครื่อง Keylock 8800 เท่านั้นโดยไม่ใช้วิธีการตรวจพิสูจน์อื่นๆ ให้ตั้งค่าตามนี้ Menu > Options > Operate Opt > Card Only > Y/N

(เฉพาะรุ่น MiFare เท่านั้น)

# การรีเซ็ตค่าให้กลับไปเป็นค่าเดิมที่ตั้งมาจากโรงงาน

ในบางกรณีอาจจำเป็นต้องปรับให้เครื่อง Keylock 8800 กลับไปใช้ค่าเดิมที่ตั้งมาจากโรงงาน เมื่อดำ เนินขั้นตอนนี้เสร็จแล้ว ค่าเดิมที่คุณเคยดั้งไว้จะหายไป โดยคุณจำเป็นต้องทำการตั้งค่าใหม่ทั้งหมดให้ ตรงกับความต้องการของตนเอง Menu > Options > System Opt > Adv Options > Reset Opts

#### การลบบันทึก

บันทึกคือข้อมูลที่จัดเก็บไว้ในเครือง Keylock 8800 หลังจากที่ลงทะเบียนและผ่านการตรวจพิสูจน์แล้ว เมื่อลบบันทึกในเครือง Keylock 8800 ไปแล้ว จะไม่สามารถกู้คืนข้อมูลนั้นกลับมาได้อีก ดังนั้น ขอให้ มันใจก่อนที่จะใช้งานฟังก์ชันนี้ เนื่องจากเมื่อใช้งานฟังก์ชันนี้แล้ว จะไม่สามารถย้อนกลับได้ Menu > Options > System Opt > Adv Options > Del Logs > OK

## การล้างข้อมูลทั้งหมด

การล้างข้อมูลทั้งหมดในเครือง Keylock 8800 นั้น จะไม่ได้ลบแค่บันทึกการทำรายการเท่านั้น แต่จะลบข้อมูลผู้ใช้ด้วย ดังนั้น ขอให้มันใจก่อนที่จะใช้งานพังก์ชันนี้ เนื่องจากเมื่อใช้งานพังก์ชันนี้แล้ว จะไม่สามารถย้อนกลับได้ Menu > Options > System Opt > Adv Options > Clear All Data > OK

#### การล้างสิทธิพิเศษของผู้ดูแลระบบ

Keylock 8800 มีสิทธิพิเศษของผู้ไช้ 2 ประเภท ได้แก่ หัวหน้าและผู้ใช้ธรรมดา การล้างสิทธิพิเศษข องผู้ดูแลระบบจะเป็นการลบหัวหน้างานออกจากระบบ ซึ่งส่งผลให้ทุกคนสามารถเข้าใช้ระบบได้ จึงข อให้มันใจก่อนที่จะใช้งานฟังก์ชันนี้ Menu > Options > System Opt > Adv Options > CIr Admin Privilege > OK

หมายเหตุ: เมื่อเทมเพลดลายนี้วมือของผู้ดูแลระบบถูกลบทึงไป จะไม่สามารถลงทะเบียนผู้ใช้รายใหม่ได้หากไม่ลงทะเบียนผู้ ดูแลระบบรายใหม่เสียก่อน อย่างไรก็ตาม ผู้ใช้ธรรมดาก็สามารถกำหนดให้ตนเองเป็นผู้ดูแลระบบเพื่อเข้าสู่เมนูในระบบได้เช นกัน.

#### การลบ <mark>S LOG</mark>

S Log ย่อมาจากบันทึกของเครื่องสแกนเนอร์ ซึ่งหมายถึงจำนวนครั้งที่สแกนเนอร์ถูกใช้งานในกา รตรวจพิสูจน์ ไม่ว่าการตรวจพิสูจน์นั้นจะสำเร็จหรือไม่ก็ตาม วิธีการลบบันทึกของเครื่องสแกนเนอ ร์มีดังนี้ Menu > Options > System Opt > Adv Options > Del SLogs > OK

(เฉพาะรุ่น MiFare เท่านั้น)

# 5 • การจัดการ USB Flash Disk

# การใช้ USB เพื่อดาวน์โหลด/อัพโหลดข้อมูล

USB Flash Disk มีประโยชน์ในการดาวน์โหลดและอัพโหลดข้อมูลจากเครื่อง Keylock 8800 วิธีเดียวที่เครื่อง Keylock จะสื่อสารกับเครื่องคอมพิวเตอร์ได้คือผ่านทางการถ่ายโอนข้อมูลทาง USB โปรดตรวจสอบประเภทของ USB ที่ใช้งานร่วมกับเครื่องเทอร์มินัลของ FingerTec<sup>®</sup> ได้ที่ลิงค์นี้ fingertec.com/newsletter/HL\_74.html

คุณต้องเสียบ USB Flash Disk เข้ากับพอร์ท USB ซึ่งอยู่ด้านหลังเครื่อง เทอร์มินัล Keylock 8800 ก่อน ดูที่หน้า 3 เมื่อ USB Flash Disk พร้อมใช้งานแล้ว ให้เปิดฟังก์ชันนี้ Menu > PenDrive Mng

## การใช้ USB เพื่อดาวน์โหลดบันทึก

วิธีการดาวน์โหลดบันทึกการตรวจพิสูจน์ที่ได้ทำรายการในเครื่อง Keylock 8800 ไปยังซอฟท์แวร์ software ผ่านทาง USB นั้น มีดังต่อไปนี้ Menu > PenDrive Mng > Download Lg

# การใช้ USB เพื่อดาวน์โหลดผู้ใช้

วิธีการดาวน์โหลดผู้ใช้จากเครื่อง Keylock 8800 ไปยังซอฟท์แวร์ software มีดังต่อไปนี้ Menu > Pen-Drive Mng > Download User

# การใช้ USB เพื่ออัพโหลดผู้ใช้

วิธีการอัพโหลดผู้ใช้จากซอฟท์แวร์ software ไปยังเครื่อง Keylock 8800 มีดังต่อไปนี้ Menu > Pen-Drive Mng > Upload User

#### การใช้ USB เพื่ออัพเดทเฟิร์มแวร์

วิธีการอัพเดทเพิร์มแวร์ไปยังเครื่อง Keylock 8800 มีดังต่อไปนี้ Menu > PenDrive Mng > Upd FW

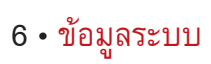

# การค้นหาบันทึกเวลาการเข้างาน

คุณสามารถเรียกดูข้อมูลเวลาการเข้างานของผู้ใช้รายใดก็ได้โดยใช้ฟังก์ชันนี้ เมื่อกรอกหมายเลขประจ ำ้ตัวผู้ใช้แล้ว เครื่องเทอร์มินัลก็จะแสดงข้อมูลที่เหมาะสมขึ้นมา Menu > Sys Info > Browse AttLogs.

#### ข้อมูลเกี่ยวกับพื้นที่ที่ใช้ไป

| ข้อมูล    | ย่อมาจาก                                                                                   |
|-----------|--------------------------------------------------------------------------------------------|
| User Cnt  | จำนวนผู้ใช้ที่จัดเก็บอยู่ใน Keylock                                                        |
| FP Cnt    | จำนวนลายนิ้วมือที่จัดเก็บอยู่ในเครื่อง Keylock 8800                                        |
| Log       | จำนวนบันทึกการทำรายการที่จัดโก็บอยู่ในเครื่อง Keylock 8800                                 |
| Admin Cnt | จำนวนผู้ดูแลระบบในเครื่อง Keylock 8800                                                     |
| Pwd User  | จำนวนผู้ใช้ที่มีรหัสในเครื่อง Keylock 8800                                                 |
| S Logs    | จำนวนครั้งที่เครื่องสแกนเนอร์ถูกสัมผัสเพื่อทำการลงทะเบียนและตรวจพิสูจน์.                   |
| Reg RFID  | จำนวนผู้ใช้บัตร RFID ที่จัดเก็บอยู่ในเครื่อง Keylock 8800 <i>(เฉพาะรุ่น RFID เท่านั้น)</i> |

#### ข้อมูลเกี่ยวกับพื้นที่ว่าง

| ข้อมูล     | ย่อมาจาก                                                 |
|------------|----------------------------------------------------------|
| FPCnt(100) | จำนวนเทมเพลทลายนิ้วมือที่เหลืออยู่ในเครื่อง Keylock 8800 |
| Log        | จำนวนบันทึกการทำรายการทีเหลืออยู่ในเครื่อง Keylock 8800  |
| S Logs     | จำนวนครั้งที่ใช้เครื่องสแกนเนอร์.                        |

## ข้อมูลเกี่ยวกับอุปกรณ์

| ข้อมูล       | ย่อมาจาก                                                                  |
|--------------|---------------------------------------------------------------------------|
| FPCnt(100)   | จำนวนเทมเพลทลายนิ้วมือโดยรวมที่สามารถจัดเก็บไว้ในเครื่อง Keylock 8800 ได้ |
| Log          | จำนวนบันทึกการทำรายการโดยรวมที่สามารถจัดเก็บไว้ในเครื่อง Keylock 8800 ได้ |
| S Logs       | จำนวนครั้งโดยรวมที่ใช้เครื่องสแกนเนอร์.                                   |
| Manu Time    | เวลาที่ผลิตเครื่อง Keylock 8800                                           |
| S/N          | หมายเลขซีเรียลของเครื่อง Keylock 8800                                     |
| Manufacturer | FingerTec                                                                 |
| Device Name  | หมายเลขประจำเครื่อง Keylock 8800                                          |
| Alg Version  | เวอร์ชันอัลกอริทึมของเครื่อง Keylock 8800                                 |
| FW Version   | เวอร์ชันเพิร์มแวร์ของเครือง Keylock 8800                                  |

© 2013 FingerTec Worldwide Sdn. Bhd. สงวนสิบสิทธิ์. • 062013